Gentile cliente, ecco una guida introduttiva con le istruzioni che si differenziano dal modello Plus.

Occorre scaricare l'app chiamata "HORUS ULTRA" dallo store Google Play. <u>S</u>cansiona il QR Code qui accanto.

Per il nome della sua plafoniera fare riferimento al n°serie sull'etichetta - La procedura è da eseguire una plafoniera per volta, sostituendo alle xxxx il seriale della sua plafoniera. Accendendo la plafoniera con il tasto manutenzione (il pulsante situato al lato della plafoniera) premuto, la plafoniera salta la configurazione e si mette subito in modalità hotspot.

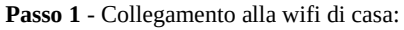

Con WPS – Con la plafoniera collegata e pronta per essere accesa, premere il tasto WPS sul vostro router e subito dopo accendete la plafoniera. A questo punto la plafoniera si collegherà automaticamente alla vostra rete e sarà pronta per essere configurata. Andare al passo 2.

**Senza WPS** - Una volta collegata al suo alimentatore accesa, con il telefono ti devi collegare alla rete WIFI che crea la plafoniera, quindi vai nelle Wifi disponibili e collegati alla rete HORUSULTRA\_AP\_XXXX

Apri una finestra del Browser e vai all'indirizzo <u>http://192.168.4.1</u> Basta selezionare il primo tasto configura Wifi, selezioni la tua rete wifi nell'elenco e inserisci la password. Cliccando su salva la plafoniera si avvierà e si connetterà alla wifi.

**Modalità HOTSPOT:** E' possibile anche non configurare la wifi, basta accenderla e attendere 3 minuti senza fare nulla, oppure accendendo la plafoniera tenendo premuto il pulsante Manutenzione. Tutte le volte che si apre l'app devi però prima manualmente connetterti alla wifi della lampada.

Passo 2 - Configurazione

Ora puoi aprire l'app.

Vai su gestione lampade e inserisci la tua plafoniera.

Nome: A scelta. Modello – Marino o Dolce a seconda della lampada che hai acquistato.

Indirizzo: <u>http://HorusUltra\_XXXX</u> oppure l'indirizzo IP che puoi trovare facendo una scansione con uno scanner di rete utilizzando l'app gratuita "Fing" oppure andando a vedere sul router che indirizzo ha preso, sarebbe ottimale creare una regola nel router per assegnargli un ip fisso.

Se preferisci la modalità HOTSPOT come indirizzo IP devi inserire questo http://192.168.4.1

A questo punto la plafoniera dovrebbe essere connessa alla app.

Per una verifica puoi cliccare su stato STATO LAMPADA, se tutto configurato correttamente la plafoniera risulterà connessa, in caso contrario è probabile che il bridge lan Wifi non gestisca il DNS e devi per forza mettere al posto del nome HorusUltra\_XXXX l'indirizzo IP fisico della lampada.

Con l'app "FING" puoi fare una veloce scansione della rete ed individuare l'indirizzo IP della lampada. Può trovare l'app a questo link: <u>https://play.google.com/store/apps/details?id=com.overlook.android.fing&hl=it&gl=US</u>

Se ti risulta connessa puoi cliccare su configurazione:

Nella prima schermata puoi selezionare la potenza massima di giorno dei vari canali agendo sulle barre.

Nella parte bassa trovi 4 icone dove impostare gli orari della giornata.

Inizio alba - Fine alba

inizio tramonto - Fine tramonto.

Se per esempio imposti 8:00, 10:00 e 18:00 20:00 la plafoniera inizia ad accendersi alle 8 per arrivare al massimo della potenza impostata alle 10:00 starà in giornata piena fino alle 18:00 quando comincerà a calare fino allo spegnimento alla 20.00. Nella seconda schermata "ALBA" puoi anticipare o posticipare l'accensione dei singoli canali. Per esempio se vuoi avere la luce blu che si accende prima di tutto il resto puoi spostare l'accensione in avanti di tutti i canali che desideri posticipare o anticipare rispetto all'orario impostato i blu i royal blu e gli uv per esempio. La stessa cosa vale per il terzo tab "TRAMONTO", qui poi anticipare o posticipare gli spegnimenti, perciò se vuoi che la parte blu si spenga per ultima, anticipi gli altri canali o posticipi quelli blu. Nell'ultima tab "NOTTE" imposti le percentuali di potenza dei canali per la fase notturna. In basso hai 2 orari che sono accensione e spegnimento della luce lunare. In questo caso non devi accavallare gli orari con quelli diurni. Per esempio se hai impostato 20.00 lo spegnimento ed hai messo un canale posticipato di 30 minuti la luna deve partire almeno alle 20.30 e si deve spegnere prima delle 8.00 meno eventuali anticipi. A questo punto invii la configurazione che ci mette diversi secondi per programmare tutta la plafoniera e alla fine tornerà alla home.

Ci sono altri menu nell'app.

Stato lampada, ti dice lo stato della plafoniera, orario temperatura stato canali. Il tasto aggiorna serve per impostare l'ora corretta quando ci sarà il cambio dell'ora. Fulmini e temporali, ti permette di fare dei fulmini oppure selezioni una durata e puoi ricreare un temporale, i primi minuti abbassa la potenza della plafo e poi a random effettua dei lampi per poi tornare ad aumentare finito il tempo. Maturazione, questo menu ti permette di aumentare la potenza man mano che passano i giorni. E' utile per vasche nuove che devono maturare ma anche per il cambio di luce. Per esempio se prima avevi una plafoniera da 30Watt e tu hai impostato la plafoniera al 100% potresti impostare una maturazione di 40 giorni e partire dal 20° in questo modo la plafoniera partirà dal 50% e in 20 giorni arriverà al 100% da sola man mano che passano i giorni in questo modo adatti la vasca al cambio di luce senza stressare la vasca con un cambio repentino.

In caso di dubbi o chiarimenti, vi lascio i miei contatti diretti: Elvis Giacobazzi – BIZETA Cell. 3200549641 – 0516751363

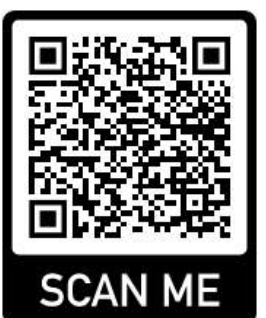